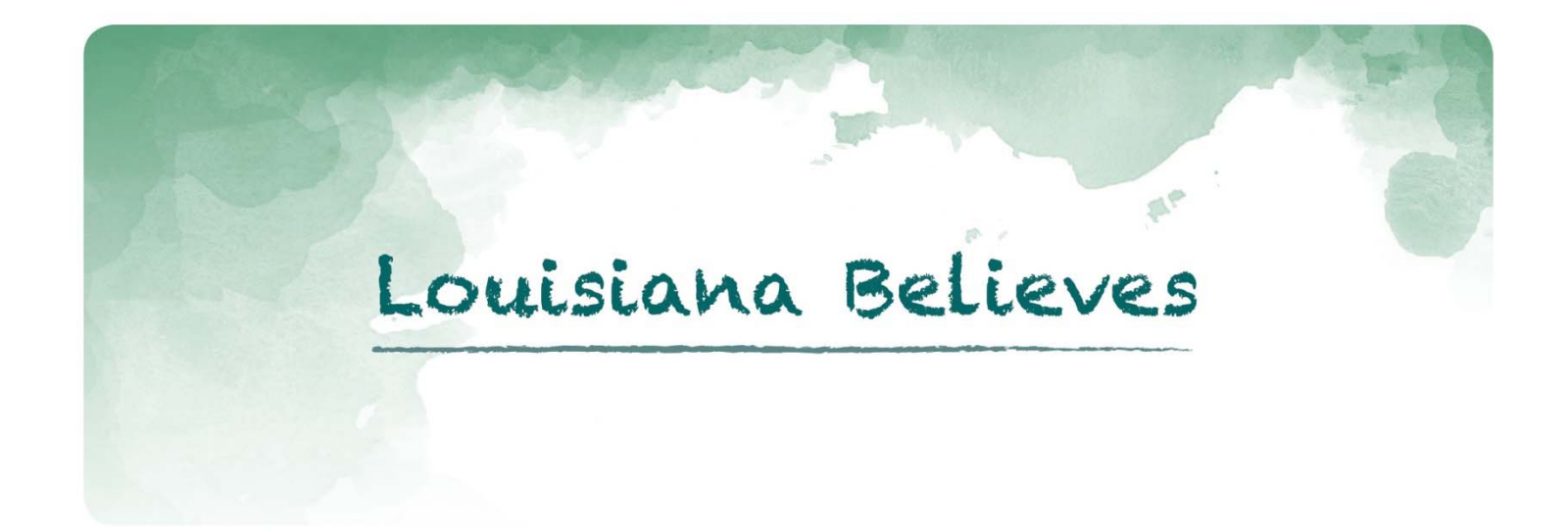

eGrants Management System

# **eGMS Fiscal Monitoring**

# **LEA User Guide**

July 2018

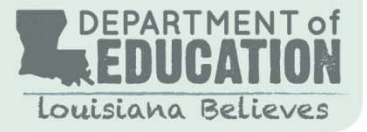

## **Table of Contents**

| Section I. Fiscal Monitoring Access                      |
|----------------------------------------------------------|
| Section II. Fiscal Monitoring Application4               |
| Overview of Fiscal Monitoring4                           |
| Monitoring Preparation Documents5                        |
| LDE Expenditures Sample Data Upload5                     |
| Fiscal Monitoring Instructions and Files5                |
| Policies and Procedures File Uploads5                    |
| LDE Comments6                                            |
| Section III. Program Specific Access                     |
| Program Overview6                                        |
| Pre-Monitoring Documentation7                            |
| Program Monitoring Instructions7                         |
| Supporting Documentation7                                |
| LDE Comments8                                            |
| Program Monitoring Documents8                            |
| Section IV. Fiscal Monitoring Findings and Report Access |
| LDE Fiscal Monitoring Report9                            |
| Summary of Findings9                                     |
| Fiscal Monitoring Report and LDE Reviews9                |
| Monitoring Report to LEA9                                |

## Section I. Fiscal Monitoring Access

Users of the eGMS system should have log on credentials to access the fiscal monitoring application. Assigned Security Coordinators can provide the level of access required to submit information through the fiscal monitoring application. Generally, Business Managers are set up as the authorized user with fiscal monitoring access.

Local Education Agencies (LEAs) selected for fiscal monitoring are contacted by federal audit staff and the scope of the fiscal monitoring review is discussed. An email notification from eGMS to the Business Manager and/or assigned Liaison will follow the initial engagement; the LEA staff should then take the following steps:

1. Log in to eGMS and access Fiscal Monitoring from the eGMS Menu list.

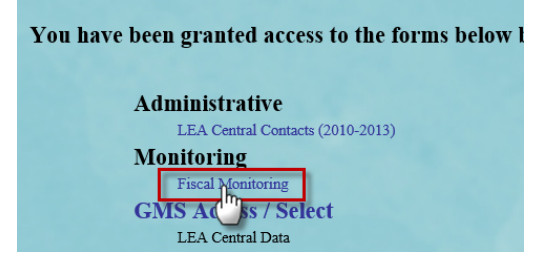

- 2. Open the Fiscal Monitoring Review by selecting the Fiscal Year of the review. (e.g. 2017)
- 3. Select your LEA and then Open Review

|             |                        |                            |                     |                     | Monitoring             |                     |                            |                    |                        |               |
|-------------|------------------------|----------------------------|---------------------|---------------------|------------------------|---------------------|----------------------------|--------------------|------------------------|---------------|
| Year: 2017  | Review Type: Monitorin | g Grant: Fiscal Monitoring |                     |                     |                        |                     |                            |                    |                        |               |
|             | Scheduled Keviews      |                            |                     |                     |                        |                     |                            |                    |                        |               |
| Scheduled R | eviews                 |                            |                     |                     |                        |                     |                            |                    | Click f                | for Instructi |
|             |                        |                            |                     | _                   |                        |                     |                            |                    |                        |               |
| Select      | Sponsor                | Review<br>Type             | Monitoring<br>Start | Assigned<br>Auditor | Assigned<br>Supervisor | Assigned<br>Manager | Assigned<br>Final Reviewer | Review<br>Period   | Monitored<br>Programs  |               |
|             | 004 Assumption Parish  | On Site Review             | 7/31/2017           | Monique Livious     | Nakia Jason            | Dortha George       | Charlotte Stevens          | 7/1/2016-6/30/2017 | Monitored Programs (3) | ~             |
| -           |                        |                            |                     |                     | Open Review            |                     |                            |                    |                        |               |
|             |                        |                            |                     |                     | 5                      |                     |                            |                    |                        |               |

**\*\***The following instructions requires the LEA to select each tab in the fiscal monitoring in sequential order to review all information to successfully complete the application. **\*\*** 

## Section II. Fiscal Monitoring Application

The Fiscal Monitoring application includes pages that apply to fiscal monitoring components that relate to all federal programs. See as indicated in the drop box in the upper right corner in the screen capture below.

## **Overview**

| Applicants<br>Applications<br>Cycles | Spontor Name: Assumption<br>Year: 2017 Review Type: :<br>Review | Parish<br>Menihering Grant Facal Menihering                                                        |                                                                                                    | Application Series<br>Table I<br>Table II<br>Click to Return t<br>IDEA Part B 611 |
|--------------------------------------|-----------------------------------------------------------------|----------------------------------------------------------------------------------------------------|----------------------------------------------------------------------------------------------------|-----------------------------------------------------------------------------------|
| 0                                    | verview                                                         | Monitoring<br>Preparation Documents                                                                | LDE<br>Fiscal Monitoring Report                                                                                   | Monitoring<br>Print                                                               |
| Fiscal Monitoring                    | Overview and Process                                            |                                                                                                    |                                                                                                    |                                                                                   |
| Overview<br>The Uniform Ge           | coste Guidance (1000) 2 CEP 32                                  | 00.331/d) insudates the Louisian Denotional of Education /LDOD. "Monitor the setucities of the re- | descriptions to encourse to store that the relevand is used for webstived surcesses in constituees with Tarland e | tatuse combilities and the terms and                                              |

The overview includes guidance that is available for LEA access related to fiscal monitoring requirements by the State Educational Agency (SEA). These items include:

- 1. Legislation and Guidance
- 2. Monitoring Review Liaisons additional contact for LEA staff can be added to receive fiscal monitoring notifications

| Overviev                                                                         | W Monitoring<br>Preparation Documents                                                                                                    |
|----------------------------------------------------------------------------------|----------------------------------------------------------------------------------------------------|
| Fiscal Monitoring Overview                                                       | and Process                                                                                                    |
| Overview                                                                         |                                                                                                    |
| The Uniform Grants Gui<br>that subaward performa                                 | idance (UGG) 2 CFR §200.331(d) mandates the Louisiana Department of Education (LDOE), "Monitor the activities of the<br>nce goals are achieved." The fiscal monitoring of federal grant programs and technical assistance is conducted to verify                                           |
| Legislation and Guidance:                                                        |                                                                                                    |
| Office of Elementary and                                                         | d Secondary Education – USDOE                                                                                                    |
| Uniform Grant Guidance                                                           |                                                                                                    |
| Monitoring Review Liaison                                                        |                                                                                                    |
| Each business manager                                                            | should act as liaison between the federal program directors and other district or school personnel involved in the monit                                                                                                    |
| Monitoring Review Liaisons                                                       | 3                                                                                                    |
| LDE Team Leader Conta                                                            | act Information                                                                                                    |
| Name:                                                                            | Lead Auditor Name                                                                                                    |
| Email address:                                                                   | Lead auditor email                                                                                                    |
| Telephone:                                                                       | 225 555 0101 Extension                                                                                                    |
| LEA Monitoring Liaison                                                           | n Contact Information                                                                                                    |
| Name:                                                                            | LEA staff other than Business Manager                                                                                                    |
| Email address:                                                                   | LEA staff email other than BM                                                                                                    |
| Telephone:                                                                       | 225 555 0102 Extension                                                                                                    |
| Monitoring Review Process                                                        |                                                                                                    |
| This LEA was selected<br>selected as an on-site re<br>findings. Thereafter, a re | through a risk-based assessment for fiscal monitoring as either a desk review or an on-site review. The required audit do<br>eview, the LEA is to retrieve the expenditure sample selections, internal controls, and other required documents from the<br>eport will be issued to the LEA. |
| LEAs must upload the o<br>Fiscal Internal Control O                              | completed Fiscal Internal Control Checklist on the Upload page as a part of the Fiscal Monitoring preparation. Click the<br>Checklist                                                                                                    |
| Monitoring Review                                                                | Process                                                                                                    |

- Monitoring Review Process
- 4. Link to the Internal Control Checklist to be completed by and uploaded by the LEA. The LEA can download/access the link here to complete this document to be uploaded.

| LEAs must upload the completed Fiscal Internal Control Checklist on the Upload page as a part of the Fiscal Monitoring preparation | Click the link below to download the required file: |
|----------------------------------------------------------------------------------------------------|-----------------------------------------------------|
| Fiscal Internal Control Checklist                                                                                                  |                                                     |
|                                                                                                    |                                                     |

## **Monitoring Preparation Documents**

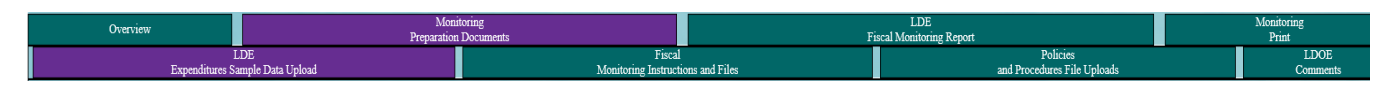

- 1. After reviewing the <u>Overview</u> documents, **click** on the **Monitoring Preparation Documents** tab. This will also highlight the **LDE Expenditures Sample Data Upload** tab for you.
- 2. LDE has provided a sample of expenditures to review from all federal programs. **Download and review** the sample of expenditures document.

## **Fiscal Monitoring Instructions and Files**

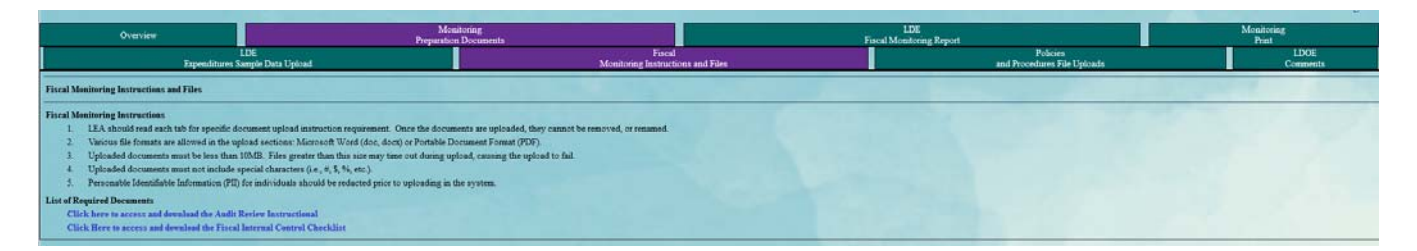

This page provided specifics on providing fiscal monitoring documentation and uploading those documents to the system.

- 1. Download the lists of Required Documents
  - a. Audit Review Instructional details how the supporting documentation for each program from the sample expenditures spreadsheet should be uploaded in eGMS
  - b. Internal Controls Checklist Complete this questionnaire in narrative form with as much detail regarding fiscal processes and procedures.

#### **Policies and Procedures File Uploads**

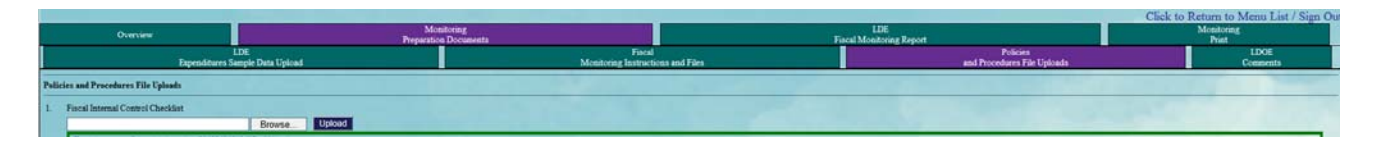

- Per the <u>audit instructional</u> available for download, this page is designed for the LEA to upload policies and procedures in each numbered section (#1 – #6) on the page.
- 2. Enter Comments if needed.
- 3. When the LEA is ready for LDE staff to review uploaded documents and any Comments entered, check the checkbox at bottom of page and click Save Page.

| 6.                    | 5. A-5 Salary Schedule                                                                                                    |                                                                       |
|-----------------------|----------------------------------------------------------------------------------------------------|-----------------------------------------------------------------------|
|                       | Browse Upload                                                                                                    |                                                                       |
|                       | A-5 Salary Schedule-20170731091439-e004ar.docx                                                                                                    |                                                                       |
| If the LE<br>Required | f the LEA is unable to provide any of the required uploads, explain which documents are missing and the reason<br>Required Format for entering comments is as follows: Date (mm/dd/yyyy), First Initial and Last name, free form t | hey cannot be provided:<br>yping. (0 of 2000 maximum characters used) |
|                       |                                                                                                    |                                                                       |
| Che                   | Check this box and save the page in order to indicate to LDE that the file uploads above are complete and real                                                                                                    | dy for their review. Save Page                                        |
|                       |                                                                                                    |                                                                       |

## **LDE Comments**

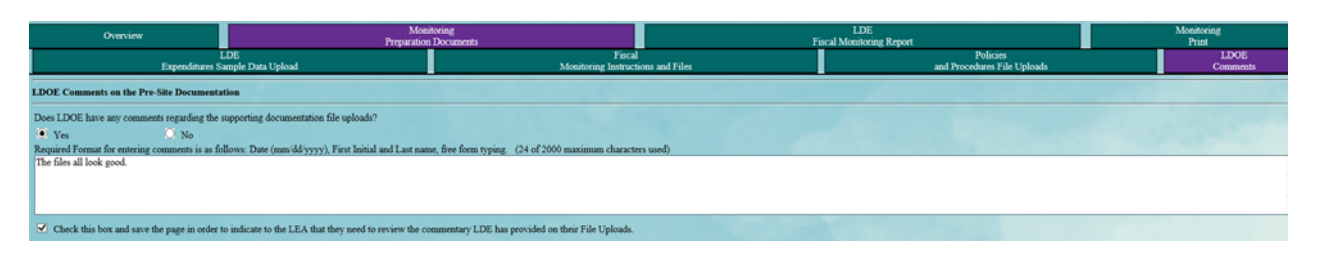

This page includes comments from the auditor related to the Monitoring Preparation Documents. **Review any comments provided** by LDE audit staff.

## Section III. Program Specific Access

The LEA will access each federal program separately to upload documentation in eGMS for review by LDE audit staff. To provide documentation for each program included in the <u>Expenditure</u> <u>Sample document</u> previously downloaded and reviewed, the LEA will need to access each corresponding program to upload supporting documentation by following steps 1 through 12 below for each federal program.

## **Program Overview**

- 1. **Select a program** from the <u>drop down box</u> in the upper right corner as shown below. The drop down box will include a list of the LEA's federal programs.
- 2. Selecting a program will bring you to that Program's **Overview page**.

| Applicant<br>Application<br>Cycle | Sponner Namer<br>Yeari 2017 Re<br>Review | Assumption Parish<br>releve Type: Monitoring Grant: Fis | nal Mashring                                                                                             | E L              | Program Members - In this Fiscal Monitoring data collection include:<br>title1, Title IA and IDEA Part 8.611<br>ach of these Program Members will have monitoring reviews completed | Fiscal Monitoring Application Section 1 1110 1 Cluck to Return 10 Menu Law 7 Sam 05 Cluck to Return 10 Menu Law 7 Sam 05 |
|-----------------------------------|------------------------------------------|---------------------------------------------------------|----------------------------------------------------------------------------------------------------|------------------|----------------------------------------------------------------------------------------------------|----------------------------------------------------------------------------------------------------|
|                                   | Program<br>Overview                      |                                                         | Pre-Monitoring<br>Documentation                                                                          |                  | Program<br>Monitoring Documents                                                                                                    |                                                                                                    |
| Title I, Part A Overview          |                                          |                                                         |                                                                                                    |                  |                                                                                                    | C. R. Constant Const                                                                                                    |
| Program:                          |                                          | Title I, Part A - Improving                             | the Academic Achievement of the Disadvantaged                                                            |                  |                                                                                                    |                                                                                                    |
| Purpose:                          |                                          | To ensure that all children                             | have a fair, equal, and significant opportunity to obtain a high-quality education and reach, at a minim | m, proficiency o | in state academic achievement standards and assessments.                                                                                                    |                                                                                                    |
| Legislation and Guidance:         |                                          | Public Law 107-110: Title                               | I, Part A                                                                                                |                  |                                                                                                    |                                                                                                    |
|                                   |                                          | Title I Targeting                                       |                                                                                                    |                  |                                                                                                    |                                                                                                    |
|                                   |                                          | Serving Private Schools                                 |                                                                                                    |                  |                                                                                                    |                                                                                                    |

- 3. **Review** the program purpose, legislation and guidance.
- 4. Click on the Pre-Monitoring Documentation tab. This selection will also show the Program Monitoring Instructions tab.

## **Program Monitoring Instructions**

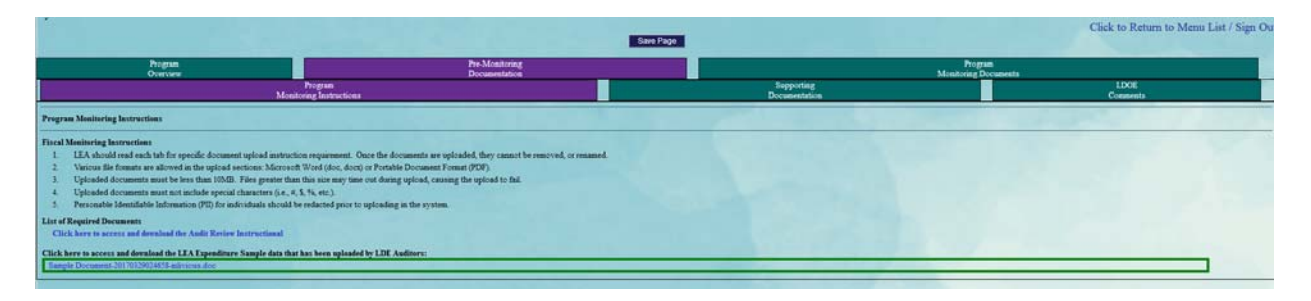

- 5. **Read** instructions for uploading documentation.
- 6. Access to the <u>Audit Review Instructional</u> is available.
- 7. Access to the Expenditure Sample document is available.
- 8. Select the Supporting Documentation tab.

## **Supporting Documentation**

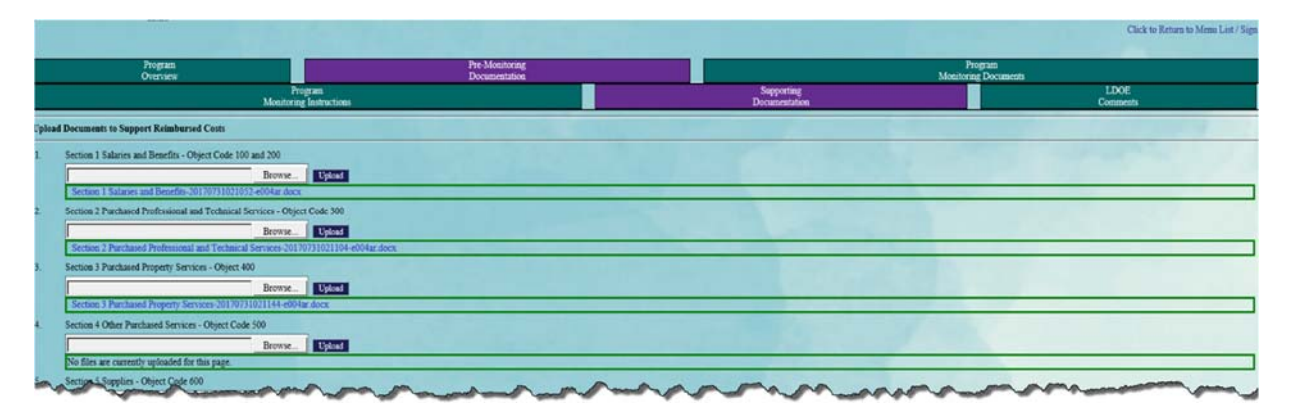

9. **Upload** supporting documentation for the selected federal program by section, by object code, as indicated on the page. Documentation should be in the format outlined in the <u>Audit Instructional.</u>

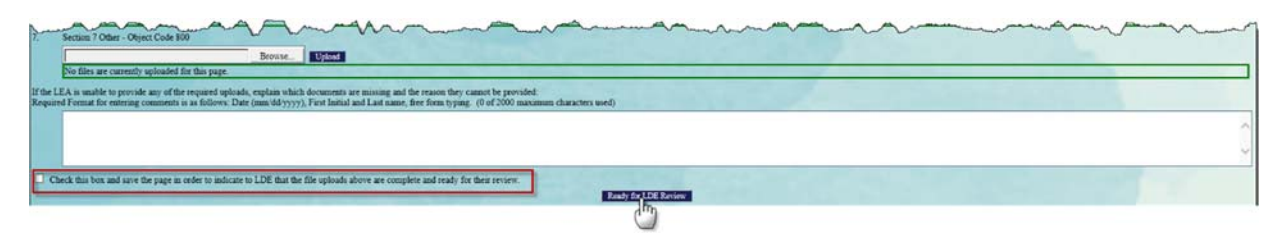

- 10. Enter Comments related to uploaded documentation if needed.
- 11. Upon completion of all file uploads on the page, **check the checkbox** at the bottom of the page and **click** the **Ready for LDE Review** button to notify LDE staff that the files are uploaded and ready for review.

#### LDE Comments – Program Specific

This page is set up to allow LDE staff to provide comments to the LEA related to documentation for the selected federal program. The LEA will be directed by email notification to this page when comments are entered by LDE staff.

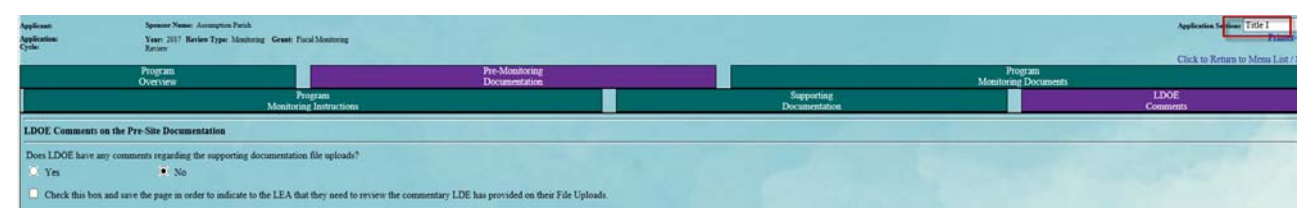

12. Review and/or respond to comments from LDE staff.

- a. The LEA response may be documentation or an explanation.
- b. The responses can be entered on the previous tab for **Supporting Documentation.**

## **Program Monitoring Documents**

These pages are for LDE use and are not accessible by the LEA.

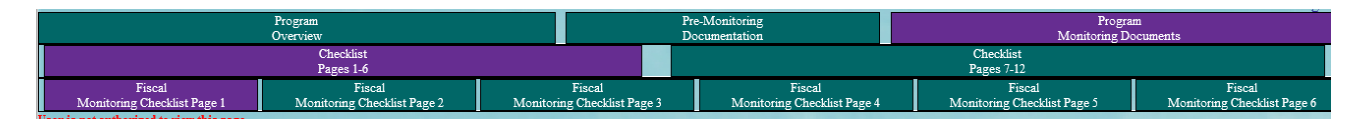

## Section IV. Fiscal Monitoring Findings and Report Access

The LEA will be notified by email when the findings and report is available for review.

1. Select Fiscal Monitoring in the Application Section drop down box in the upper right corner.

| Application Sections                  | Fiscal Monitoring |
|---------------------------------------|-------------------|
| · · · · · · · · · · · · · · · · · · · | Title I           |
|                                       | Title IIA         |
| Click to Return to                    | IDEA Part B 611   |

2. Select the LDE Fiscal Monitoring Report tab. The Summary of Findings tab will also be selected for you. This page includes any findings identified during the course of the audit.

| Overview<br>Summary                |         |                     | Monitoring<br>Preparation Documents | LDE<br>Fiscal Monitoring Report<br>Fiscal          |                  | Monitoring<br>Print<br>Monitoring |
|------------------------------------|---------|---------------------|-------------------------------------|----------------------------------------------------|------------------|-----------------------------------|
| Of Findings<br>Summary Of Findings |         |                     | M                                   | onitoring Report and LDE Reviews                   |                  | Report to LEA                     |
|                                    |         |                     |                                     |                                                    |                  |                                   |
| PROGRAM                            | CFDA #  | FINDING<br>CATEGORY | FINDING #                           | FINDING DETAILS                                    | QUESTIONED COSTS |                                   |
| Title I                            | 84.010A | 100 ¥               | Ttile I - 1                         | TI Finding Details for OC 100                      | \$1,200.00       |                                   |
| Title I                            | 84.010A | 200 ¥               | Thile I - 2                         | TI Finding Details for OC 200                      | \$400.00         |                                   |
| Title I 🗸                          | 84.010A | 300 🗸               | Ttile I - 3                         | TI Finding Details for OC 300 - no questioned cost | 50.00            |                                   |
| Title IIA 🗸                        | 84.367A | 100 🗸               | Tule IIA - 1                        | TILA Finding Details OC 100                        | \$5,000.00       |                                   |

### **Fiscal Monitoring Report and LDE Reviews**

These pages are for LDE use and are not accessible by the LEA.

| Overview               | Monitoring<br>Preparation Documents | LDE<br>Fiscal Monitoring Report             | Monitoring<br>Print |
|------------------------|-------------------------------------|---------------------------------------------|---------------------|
| Summary<br>Of Findings | Monitor                             | Fiscal<br>Monitoring Report and LDE Reviews |                     |
| Monitoring Report      |                                     |                                             | Click for Instructi |
|                        |                                     |                                             |                     |

- 3. Select the Monitoring Report to LEA tab. This page includes a link to the Fiscal Monitoring Report for the LEA's review.
  - a. The report will not be accessible until LDE has completed the review and prepared the report.
  - b. A link to the report will be accessible when the report is complete.

#### Monitoring Report to LEA

| Applicant<br>Application<br>Cycle | Sponner Namer Assumpt<br>Year: 2017 Review Typ<br>Review | ion Parish<br>e: Monitoring Grant: Fo | ed Masheng                                  |                                                        |                                                                                                    | Application Sections Fitcal Monitoring<br>Printer-Fitte<br>Click to Return to Scheduled Revie<br>Click to Return to Menu List / Sign C |
|-----------------------------------|----------------------------------------------------------|---------------------------------------|---------------------------------------------|--------------------------------------------------------|----------------------------------------------------------------------------------------------------|----------------------------------------------------------------------------------------------------|
| Over                              | niew                                                     |                                       | Monitoring<br>Preparation Documents         | LDE<br>Fiscal Monitoring Report                        |                                                                                                    | Monitoring<br>Print                                                                                                    |
| Summary<br>Of Findings            |                                                          | F<br>Monitoring Repe                  | Fiscal<br>Monitoring Report and LDE Reviews |                                                        | Monitoring<br>Report to LEA                                                                                                    |                                                                                                    |
| Monitoring Report to I            | LEA                                                      |                                       | LDOE has not yet completed the f            | inal Monitoring Report(s) for this monitoring session. | The message shown here will disp<br>complete and the Monitoring Repo<br>At that time, a link to the final Moni<br>be displayed for the LEA to downly | Ilay until the LDE Final reviews are<br>ort is ready for the LEA to review.<br>toring document uploaded by LDE will<br>pad and review  |

4. **Download** the link to the LEA named Fiscal Monitoring Report.